マイティ通信販売から佐川急便「e飛伝」への連携手順についてご説明します。

## 【1】「e飛伝」への出荷CSVファイル出力手順

1. マイティ通信販売の「送り状印刷」から送り状出力対象(出荷対象)を抽出して、「出荷明細エクスポート」画面まで進みます。

| 👻 【 マイティ通信販売Plu                       | us 】 三愛ケーアールディ株式会社 担当者:受注管理課 2007年07月05日(木曜日) PC = 99           | Z    |
|---------------------------------------|-----------------------------------------------------------------|------|
| ファイル( <u>E</u> ) Eメール通信( <u>E</u> ) 罗 | 受注① レポート(B) マスタ管理(M) 商品状況(S) ツール(D オブション(Q) ヘルプ(H)              |      |
| 選択                                    | 出荷明細 エクスポート                                                     | 登録件数 |
|                                       |                                                                 | 1    |
|                                       |                                                                 |      |
|                                       |                                                                 |      |
|                                       | ※半角120文字以内で、パスを指定してください。                                        |      |
|                                       | 出力先ファイル名 C:¥syukka.csv<br>□項目見出しを出力する フルバスで拡張子まで入力してくたさい。 参照(S) |      |
|                                       |                                                                 |      |
|                                       | ファイル形式「た川魚海(小歌店)」                                               |      |
|                                       |                                                                 |      |
|                                       | <u>荷送人コード</u> 210987654321                                      |      |
|                                       |                                                                 |      |
|                                       |                                                                 |      |
|                                       |                                                                 |      |
|                                       |                                                                 |      |
|                                       |                                                                 |      |
|                                       |                                                                 |      |
|                                       |                                                                 | ·    |
| 実行:マイティ通信販売P                          | Plus 修正                                                         |      |

更に、ファイル形式を「佐川急便(e飛伝)」を選択し、「荷送人コード」に e飛伝の画面にあります荷送人情報の「顧客コード」を入力します。

| ▼ | e 飛伝の荷送人情報画面      |  |
|---|-------------------|--|
| • | こ 瓜口~~ 両心八 同 松回 囲 |  |

| 🙆 e飛伝Ver3.50 送り状入力                                                                                                    |                                  |                                        |                                 |
|----------------------------------------------------------------------------------------------------|----------------------------------|----------------------------------------|---------------------------------|
| 送り状入力                                                                                                    | 荷送人情報                            | お届け先情報                                 | 追加情報                            |
| 荷送人情報     お届け先情報     追加情報       荷送人情報     お周け先情報     追加情報       道加情報     ジョカの情報       送り状発行       荷送人       住所1     淡木市三島丘2丁目12-31       住所2     ご       名称1     三愛ケーアールディ(株)       名称2     四話番号       面付きのの     072-000-0000 |                                  | 名称1 名称2<br>三愛ケー<br>987654321<br>554321 | ■電話番号<br>072-000-<br>>          |
|                                                                                                    | 名称1<br>名称2<br>部署/担当者<br>電話番号 072 | 三愛ケーアールディ(株)<br>-000-0000 <u>登録</u>    | ▼<br>〕<br>〕<br>〕<br>〕<br>〕<br>〕 |
|                                                                                                    |                                  | 削除確認後印刷目                               | □刷 _ 閉じる                        |

<sup>「</sup>出力先ファイル名」をファイル名(「.csv」の拡張子付き)まで入力します。 例)「C:¥syukka.csv」

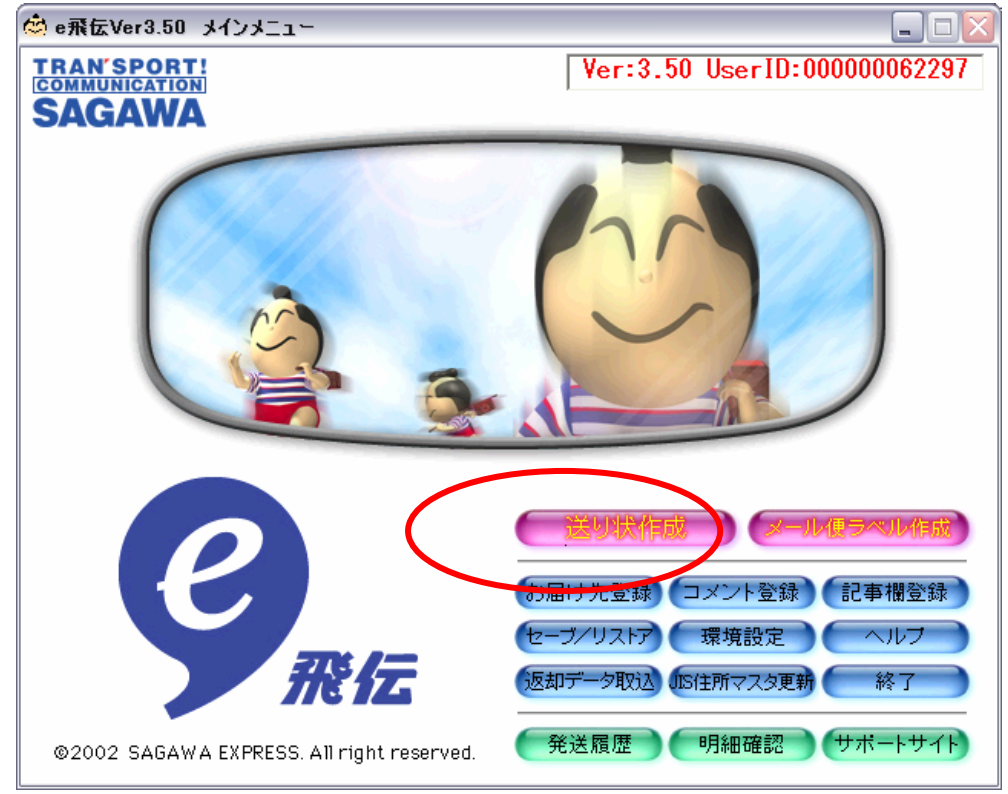

2. e飛伝のメインメニューより「送り状作成」ボタンをクリックします。

3.「CSV取込」ボタンをクリックします。

| 🕏 e飛伝Ver3.50 送り状                  | 作成    |                                 |         |                                       |            |
|-----------------------------------|-------|---------------------------------|---------|---------------------------------------|------------|
| 送り状作成                             |       |                                 |         | 2007/1                                | 07/05      |
| <b>登録</b><br>1. 送り状入力<br>2. CSV取2 |       | <b>送り状発行</b> 1. 送り状発行 2. 送り状再発行 |         | <b>荷物受渡書発行</b> 1. 荷物受渡書発行 2. 荷物受渡書再発行 |            |
| No↓ 取込状態                          |       | お届け先名称1                         |         | 個数 管理番号                               |            |
|                                   |       |                                 |         |                                       |            |
|                                   |       |                                 |         |                                       |            |
|                                   |       |                                 |         |                                       |            |
|                                   |       |                                 |         |                                       |            |
|                                   |       |                                 |         |                                       |            |
| <]                                |       |                                 |         |                                       |            |
|                                   |       |                                 |         | 0                                     | 70 4       |
| 全件表示                              | 修正 削除 | 1                               | チェックリスト | 印刷メイン                                 | ,<br>∠_1 – |

| 4. | 取込パターンを  | 「標準パターン」。     | として、 | CSV取込ファイルを |
|----|----------|---------------|------|------------|
|    | 選択します。例) | C:¥svukka.csv |      |            |

| e飛伝Ver3.50 CSV        | 取込                                     |         |                |     |                                     | ×    |
|-----------------------|----------------------------------------|---------|----------------|-----|-------------------------------------|------|
| CSV取込                 |                                        |         |                |     |                                     |      |
| 取込パターン<br>CSV取込ファイル ( | 種バターン<br>C:¥syukka.csv                 |         |                |     | ■ 削除                                |      |
| 出荷指示データ               |                                        |         |                | 取込区 | 内容(1件目のみ)                           |      |
| 伝票データ項目               | 取込内容                                   | <b></b> | 11             | 項番  | CSVデータ                              | -    |
| お届け先コード               | 2.001/01/02                            |         | 紐付け            | 1   | 26 10/10/20                         | 4    |
| 住所1 米                 | n) (enne) (enne denka) (enne e ferne e |         |                | 2   | this beneficients which is not been |      |
| 住所 2                  | 4                                      |         | <<<            | 3   | 1                                   |      |
| 住所 3                  | 項目に                                    |         | 追加             | 4   |                                     |      |
| 名称1 米                 | #105                                   |         | 1              | 5   |                                     |      |
| 名称2                   | 电影-拉丁-其前                               |         | 37 84          | 6   | 842-971-1848                        |      |
| 電話番号 米                | 項目に                                    |         | <b>P</b> # P/F | 7   |                                     |      |
| 郵便番号                  | #15 T                                  |         | A7             | 8   | 通序 一芳                               |      |
| Eメール                  | 4520101                                |         | 主し             | 9   | 14170411                            |      |
| 顧客管理No                | 項目11                                   |         |                | 10  | 現主導動論専門時につい                         | - 38 |
| 荷送人コード                | ALII 12                                |         | 定数             | 11  |                                     |      |
| 荷送人部署・担当者             | (097MU32)                              |         |                | 12  |                                     |      |
| 荷送人電話番号               |                                        |         |                | 13  | 102,303,00                          |      |
| 依頼者住所1                | 172-101-0111                           |         |                | 14  | -                                   |      |
| 住所2                   | 172-321-2138                           | -       |                | 15  | 112-028-2265                        | •    |
| 2007/07/03            |                                        |         |                |     | $\frown$                            |      |
| _ 注音                  |                                        |         |                |     |                                     | 243  |
| "*"のついている項目           | は送り状印刷時の                               |         |                | (   | 取込 1 キャンセル                          |      |
| 必須項目となっていま            | g                                      |         |                |     |                                     |      |

5. データ取り込み確認の画面が表示されたら、「はい(Y)」をクリックします。

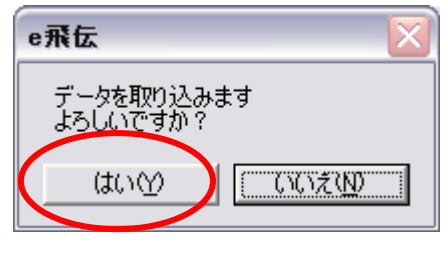

6. 取り込み件数が「n件のデータを取り込みました」と表示されたら「OK」を クリックします。

| e飛伝 [          | <  |
|----------------|----|
| 1件のデータを取り込みました | F. |
| <u>OK</u>      |    |

| e飛伝Ver3.50 ∃  | <b>曜</b> 辺→覧    |           |         |           |
|---------------|-----------------|-----------|---------|-----------|
| 確認一覧          |                 |           |         |           |
|               |                 |           |         |           |
| チェック          | No↓ お届け先コー      | ド お届け先名称1 | お届け先名称2 | 個数 管理番号   |
|               | 1 1991109151118 | 長谷田 主利    |         | 1 0300004 |
|               |                 |           |         |           |
| <b>[&lt;]</b> |                 |           |         | >         |
| 削除            |                 |           | OK      | ] +v>tıl  |

7. 確認一覧が表示されますので、「OK」をクリックしてください。

## 【ご注意ください】

CSVファイル入力チェックで、警告表示される場合がありますので、 その時は、チェックリストでご確認いただくか、強制的に取り込んでから e飛伝の画面にて修正してください。

| 🖄 e飛伝Ver3.50 | 確認一覧 |            |         |         | 2       |
|--------------|------|------------|---------|---------|---------|
| 確認一          | 覧    |            |         |         |         |
|              |      |            |         |         |         |
| チェック         | No↓  | お届け先コード    | お届け先名称1 | お届け先名称2 | 個数 管理番号 |
| 桁溢れ          | 1    | 2007/07/03 |         | 042-97  | 1       |
|              |      |            |         |         |         |
|              |      |            |         |         |         |
|              |      |            |         |         |         |
|              |      |            |         |         |         |
|              |      |            |         |         |         |
|              |      |            |         |         |         |
|              |      |            |         |         |         |
|              |      |            |         |         |         |
|              |      |            |         |         |         |
|              |      |            |         |         |         |
|              |      |            |         |         |         |
|              |      |            |         |         |         |
|              | Ш    |            |         |         | >       |
|              |      |            |         |         |         |
|              |      |            |         | [       |         |
| 削除           |      |            |         | OK      | ++>セル   |
|              |      |            |         |         |         |

8.「送り状データ取り込み処理を開始します よろしいでしょうか?」と 表示されたら「はい(Y)」をクリックします。

| e飛伝 🔀                            |
|----------------------------------|
| 送り状データ取り込み処理を開始します<br>よろしいでしょうか? |
|                                  |

| 🙆 e飛伝Ver3.50 送り状作               | БŜ      |                              |         |                                       |
|---------------------------------|---------|------------------------------|---------|---------------------------------------|
| 送り状作成                           |         |                              |         | 2007/07/05                            |
| <b>登録</b><br>1.送り状入力<br>2.CSV取込 |         | 送り状発行<br>1.送り状発行<br>2.送り状再発行 |         | <b>荷物受渡書発行</b> 1. 荷物受渡書発行 2. 荷物受渡書再発行 |
| No↓ 取込状態<br>0000000018 正常       | お届け先コード | お届け先名称1                      | お届け先名称2 | 個数 管理番号 お<br>1 0300004961001002       |
| <b>[&lt;</b> ]m                 |         |                              |         | 171 #                                 |
|                                 | 修正 削除   | 2                            | チェックリスト | 印刷 メインメニュー                            |

9.「送り状作成」画面にて修正・確認・印刷(送り状)をしていただけます。

以上で、「e飛伝」への出荷CSVファイル出力が完了です。

## 【2】「e飛伝」から「発送実績一覧」CSVファイルのインポート手順

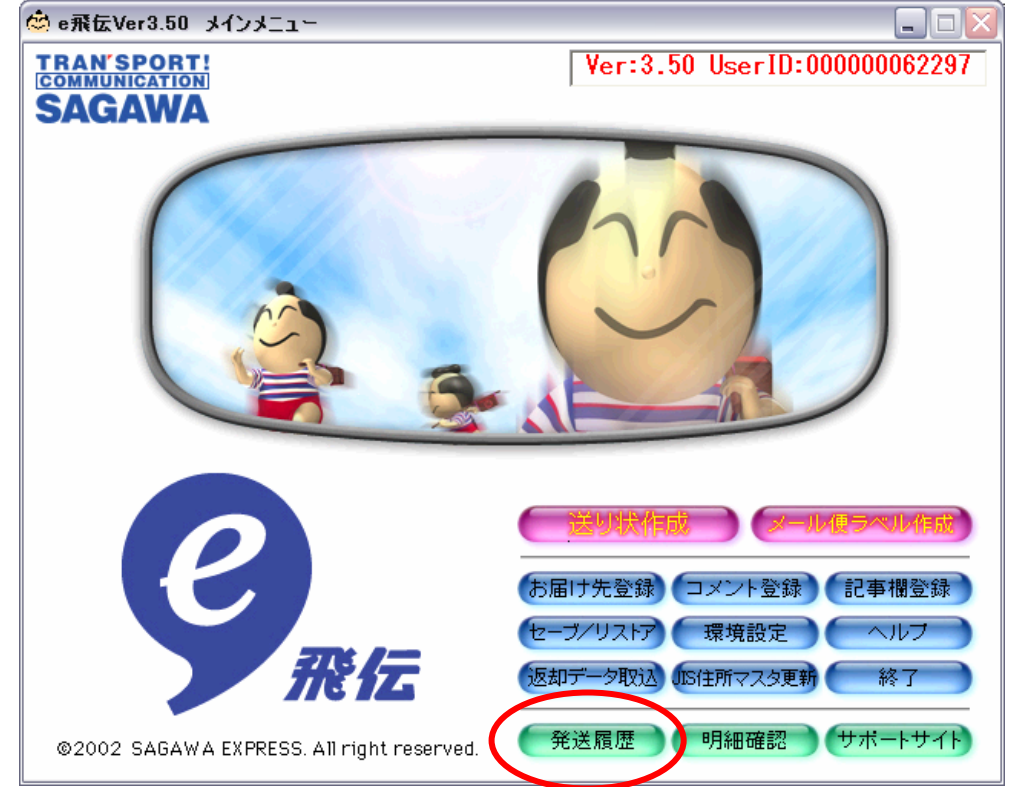

1. e飛伝のメインメニューより「発送履歴」ボタンをクリックします。

2.「発送実績一覧」より「CSV出力」ボタンをクリックします。

| /// 4          | wera.au 発展<br>致当中% | 医腹壁一克           |                         |           |                                                                                                    |               |                                                                                                    |       |
|----------------|--------------------|-----------------|-------------------------|-----------|----------------------------------------------------------------------------------------------------|---------------|----------------------------------------------------------------------------------------------------|-------|
|                | <b>光达夫</b> 和       | 真一見             |                         |           | Ĩ<br>Ĩ¥Â⊞                                                                                                    |               |                                                                                                    | 受評面送信 |
|                |                    |                 |                         |           |                                                                                                    |               |                                                                                                    |       |
| <u>ڈنڈ</u> ط ∔ | お問い合せNa            | 伝票区分            | お届け先名称                  | お届        | 目ナ先住所                                                                                                    |               | お届け先電話番                                                                                                    | 号 メモ  |
| 5/0/<br>5/00   | 4/10/06/11/20      | 10212           | 12.7                    |           | States of the second second second second second second second second second second second second second second | - 1 C -       | and one since                                                                                                    |       |
| 5/08<br>5/29   | 4200000000000000   | 400 LA<br>460 L | NOT THE ACTIV           | 2010 X 10 | 化化学学 化合合体 化合合体                                                                                                  | 11.1.0        | ALC: NAME OF GROOM                                                                                                    |       |
| 0720<br>6704   | ACCORDANCE IN CO.  | NUMB<br>AND A D | ED-9-03 (177-18)<br>BID | 2010 X.1  |                                                                                                    | - 1           | And the second second s |       |
| 6/25           | 420033301024       | and the         | No. 4 day               |           | Contraction of the second                                                                                       | (0 = 1 =      | 10-5479-7000                                                                                                    |       |
| ., =•          |                    | a sheet to?     |                         |           | and the second second second                                                                                    |               | - THE LOUGH                                                                                                    | _     |
|                |                    |                 |                         |           |                                                                                                    |               |                                                                                                    |       |
|                |                    |                 |                         |           |                                                                                                    |               |                                                                                                    |       |
|                |                    |                 |                         |           |                                                                                                    |               |                                                                                                    |       |
|                |                    |                 |                         |           |                                                                                                    |               |                                                                                                    |       |
|                |                    |                 |                         |           |                                                                                                    |               |                                                                                                    |       |
|                |                    |                 |                         |           |                                                                                                    |               |                                                                                                    |       |
|                |                    |                 |                         |           |                                                                                                    |               |                                                                                                    |       |
|                |                    |                 |                         |           |                                                                                                    |               |                                                                                                    |       |
|                |                    |                 |                         |           |                                                                                                    |               |                                                                                                    |       |
|                |                    |                 |                         |           |                                                                                                    |               |                                                                                                    |       |
|                |                    |                 |                         |           |                                                                                                    |               |                                                                                                    |       |
|                |                    |                 |                         |           |                                                                                                    |               |                                                                                                    |       |
|                |                    |                 |                         |           |                                                                                                    |               |                                                                                                    |       |
|                |                    |                 |                         |           |                                                                                                    |               |                                                                                                    |       |
|                |                    |                 |                         |           |                                                                                                    |               |                                                                                                    |       |
|                |                    |                 |                         |           |                                                                                                    |               |                                                                                                    |       |
|                |                    |                 |                         |           |                                                                                                    |               |                                                                                                    |       |
|                |                    |                 |                         |           |                                                                                                    |               |                                                                                                    |       |
|                |                    |                 |                         |           |                                                                                                    |               |                                                                                                    |       |
|                |                    |                 |                         |           |                                                                                                    |               |                                                                                                    |       |
|                |                    |                 |                         |           |                                                                                                    |               |                                                                                                    |       |
|                |                    |                 |                         |           |                                                                                                    |               |                                                                                                    |       |
|                |                    |                 |                         |           | 1                                                                                                    |               |                                                                                                    |       |
| 1              |                    |                 |                         |           |                                                                                                    |               |                                                                                                    |       |
| ]              |                    |                 | 1111                    |           | J                                                                                                    |               |                                                                                                    |       |
|                |                    |                 |                         |           |                                                                                                    |               | 総件数                                                                                                    | 5 f   |
| ]<br>          | ,偭                 | 法荷料             |                         | 御台諸求歸麻    | 荷物問会                                                                                                    | ν <b>∓</b> λカ | 総件数<br>CSV出力                                                                                                    | 5 f   |

3.「出力日付範囲指定」が表示されたら、本日の出荷日を日付範囲に入力します。

| ⋵ e飛f | 云Ver3.50 発覚  | 医履歴一覧  |           |             |                                        |           |                       |              |          |
|-------|--------------|--------|-----------|-------------|----------------------------------------|-----------|-----------------------|--------------|----------|
|       | 発送実績         | 遺一覧    |           |             |                                        |           |                       |              |          |
|       |              |        |           |             |                                        | ≣羊糸田      | 1                     |              | 受評重送信    |
|       |              |        |           |             |                                        | 8+44W     |                       |              | XatHACIa |
| 発送日↓  | お問い合せNa      | 伝票区分   | お届け先名称    |             |                                        | 5届け先住所    | ****                  | お届け先電話番号     | ; XE     |
| 05/07 | 420355531120 |        | 虎右        |             | F                                      | 那可是即可用笑区: | 余町  ]日2<br>前6 - 1 9 - | 03-5466-1404 |          |
| 05/28 | 420355531002 | 元扒     | ビジネスパー    | トナー事務       | 5局 1                                   | 京都港区六本木   | 6T月10                 | 0357700852   |          |
| 06/04 | 420355531013 | e⊐レ    | 田中        |             | J                                      | 京都練馬区西大   | 泉1-15                 | 03-3921-5263 |          |
| 06/25 | 420355531024 | eコレ    | 佐々木       |             | Ţ                                      | 夏京都世田谷区千: | 歳台3-1-                | 03-5429-2899 |          |
|       |              |        |           |             |                                        |           |                       |              |          |
|       |              | _      |           |             |                                        |           |                       |              |          |
|       |              | 🖄 eŦ   | 版伝Ver3.50 | CSV出力       | b                                      |           |                       |              |          |
|       |              |        |           | ᄷᄪᅫ         | 2 <b>C</b>                             |           |                       |              |          |
|       |              |        | 出力日何      | <b>靶</b> 囲拍 | 王王                                     |           |                       |              |          |
|       |              |        |           |             | 1000 C                                 |           |                       |              |          |
|       |              | 1      | 3付範囲:     | 06 月        | 25 🗄 ~                                 | 06 月 25   | В                     |              |          |
|       |              |        |           |             | (((((((((((((((((((((((((((((((((((((( |           |                       |              |          |
|       |              |        |           |             |                                        | OK        | キャンヤル                 |              |          |
|       |              |        |           |             | i                                      |           | 112 Cir               |              |          |
|       |              | 110    |           |             |                                        |           |                       |              |          |
|       |              |        |           |             |                                        |           |                       |              |          |
|       |              |        |           |             |                                        |           |                       |              |          |
|       |              |        |           |             |                                        |           |                       |              |          |
|       |              |        |           |             |                                        |           |                       |              |          |
|       |              |        |           |             |                                        |           |                       |              |          |
|       |              |        |           |             |                                        |           |                       |              |          |
|       |              |        |           |             |                                        |           |                       |              |          |
| <     |              |        | m         |             |                                        |           |                       |              | >        |
|       |              |        |           |             |                                        |           |                       | 総件数          | 5 件      |
| メール   | 便 発送其        | 111 荷料 | b履歴 e-□   | ル外履歴        | 運貨請求履歴                                 | 荷物問合      | メモ入力                  | CSV出力        | X1)X22-  |
|       |              | , ,    | ., , ,    | , ,         |                                        |           | - A                   |              |          |

そして、「OK」をクリックします。

4.「CSV出力」画面にて、出力パターンは「標準パターン」を選択して、「CSV 出力ファイル」をファイル名(「.csv」の拡張子付き)まで入力します。

| 例)「C:¥sumi.csv」    |               |          |               |     |            |     |  |
|--------------------|---------------|----------|---------------|-----|------------|-----|--|
| 🖄 e飛伝Ver3.50 CSV出; | ካ             |          |               |     |            |     |  |
| CSV出力              |               |          |               |     |            |     |  |
| 出力バターン 標準          | <b>ミ</b> バターン |          |               |     |            | 削除  |  |
| CSV出力ファイル 0:1      | fsumi.csv     |          |               |     |            | 委照  |  |
| 発送実績データ            |               |          |               | 出力, | 項目         |     |  |
| 伝票データ項目            | 項目名称          | <b>A</b> | $\rightarrow$ | 項番  | CSVデータ     | •   |  |
| お問い合せNa            | お問い合せNa       |          | 紐付け           | 1   | お問い合せNa    |     |  |
| 出荷日                | 出荷日           |          |               | 2   | 出荷日        |     |  |
| お届け先コード            | お届け先コード       |          |               | 3   | お届け先コード    |     |  |
| 住所 1               | お届け先住所 1      |          | 追加            | 4   | お届け先住所 1   |     |  |
| 住所2                | お届け先住所 2      |          |               | 5   | お届け先住所2    |     |  |
| 住所3                | お届け先住所3       |          | <<<br>番22 R全  | 6   | お届け先住所3    |     |  |
| 名称1                | お届け先名称1       |          | HHE PUL       | 7   | お届け先名称1    |     |  |
| 名称2                | お届け先名称2       |          | <b>47</b>     | 8   | お届け先名称2    |     |  |
|                    | お届け先電話番号      |          | 一解除           | 9   | お届け先電話番号   |     |  |
|                    | お届け先郵便番号      |          |               | 10  | お届け先郵便番号   |     |  |
| Eメール               | お届け先Eメール      |          |               | 11  | お届け先Eメール   |     |  |
| J I S コード          | お届け先JISコード    |          |               | 12  | お届け先JISコード |     |  |
|                    | ]顧客管理Na.      | •        |               | 13  | ]顧客管理Nα    | -   |  |
|                    |               |          |               |     |            |     |  |
| お問い合せNa            |               |          |               |     |            |     |  |
|                    |               |          |               |     |            |     |  |
|                    |               |          |               | (   | 出力 1 キャ    | ンセル |  |
|                    |               |          |               |     |            |     |  |
|                    |               |          |               |     |            |     |  |

5.「データを出力します よろしいですか?」と表示されたら 「はい(Y)」をクリックします。

| e飛伝 🔀                 |
|-----------------------|
| データを出力します<br>よろしいですか? |
|                       |

6. 出力件数が「n件のデータを出力しました」と表示されたら 「OK」をクリックします。

| e飛伝         |    | X |
|-------------|----|---|
| 1件のデータを出力しま | :ს | た |
| ОК          |    |   |

7. マイティ通信販売に画面を切り替えて「送り状印刷」画面を開き、 「出荷インポート」ボタンをクリックします。

| マイティ連信販売Plus 】 三変ケー       | アールディ株式会社 担当者:受注管理課             | 2007年07月05日(木曜日) PC = 99 | _   |
|---------------------------|---------------------------------|--------------------------|-----|
| (E) Eメール通信(E) 受注(D) レホペート | (B) マスタ管理(M) 商品状況(S) ツール(T) オフミ | 2a℃(Ω) ∧IL7°( <u>H</u> ) |     |
| 刷                         | 送り状印                            | 刷                        | 登録  |
|                           |                                 |                          | 4,  |
|                           |                                 |                          |     |
|                           |                                 |                          |     |
| 印刷対                       | 象 ◎ 未発行 ○ すべて                   | □ 印刷全チェック                |     |
| 入金対                       | 象   ◎ 入金済  〇 未入金 〇 <sup>-</sup> | すべて                      |     |
| 印刷情                       | 報 受注データ 🚽                       |                          |     |
| 受注                        | □ 2007/06/05 ~ 2007/07/05       |                          |     |
|                           |                                 |                          |     |
| お届け予                      | 定日 ~ 2007/10/05                 |                          |     |
| 商品行                       |                                 | tr 88                    |     |
|                           |                                 |                          |     |
| 顧客分類                      |                                 | 顧客分類 5 ~ ~               |     |
|                           | - F                             |                          |     |
| 配送伝                       | 票                               | 郵便 詳細設定                  |     |
| 固定品                       | 名                               | 全角スペースを入力して下る            | ŝù. |
|                           |                                 | 固定書込み-                   |     |
|                           |                                 | 67.40 BR. AL             |     |
| □人金翔                      | 明限 発送日から起算して                    | 日後                       |     |
| $\frown$                  |                                 |                          |     |
| 出荷インポート 取消 F2             |                                 | 印刷対象 F8 終了 F9            |     |
|                           |                                 |                          |     |
|                           |                                 |                          |     |

8.ファイル形式は「e飛伝出荷データ」を選択します。

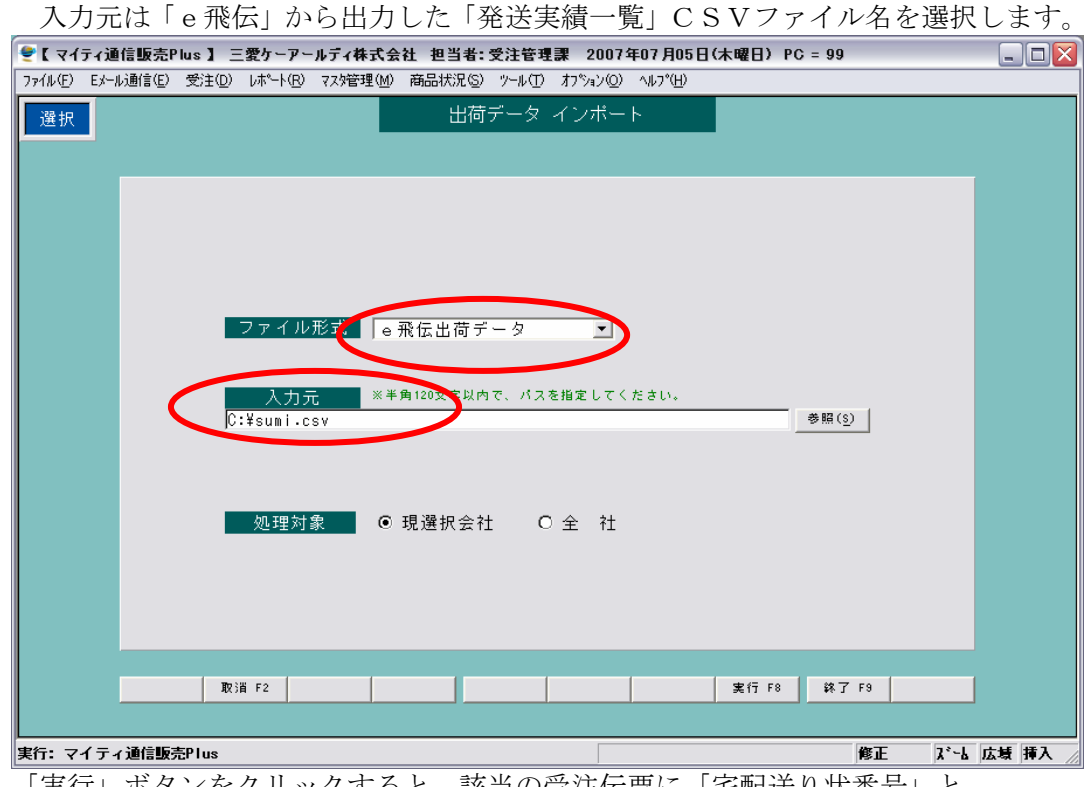

「実行」ボタンをクリックすると、該当の受注伝票に「宅配送り状番号」と 「配送完了日」に「出荷日」が書き戻しされます。

※マイティ通信販売で、複数の会社マスタで運用されている場合は、「処理対象」を 「全社」にチェックしてから「実行」ボタンをクリックしてください。

以上で、「e飛伝」から「発送実績一覧」CSVファイルのインポートが完了です。